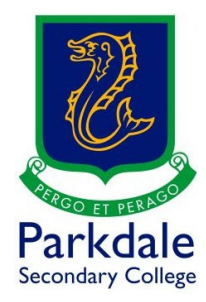

## How to access Education Perfect

1. Click on GO PSC! (<u>https://www.parkdalesc.vic.edu.au/go</u>)

## 2. Select the EP icon on the bottom row

Education Perfect

| Parkdale<br>Secondary College                                                                                      | Home Ou                         | r College × Learning × Ext      | ra Curricular 🐃 Internatio | onal - Enrolment - Q                     |
|----------------------------------------------------------------------------------------------------|---------------------------------|---------------------------------|----------------------------|------------------------------------------|
| Please note that the web print and mobility print pages are only accessible at the College.                        |                                 |                                 |                            |                                          |
| Click here for the IT Helpdesk Team (Microsoft Teams Live chat)                                                    |                                 |                                 |                            |                                          |
| IT Department Helpdesk 9580 6311 Option 2 or <b>helpdesk@parkdalesc.vic.edu.au</b> ( 7:30am – 4:00pm school days ) |                                 |                                 |                            |                                          |
| Click here for the Department of Education privacy policy                                                          |                                 |                                 |                            |                                          |
| Ō                                                                                                    |                                 | C) OfficeBes                    | <b>ui</b> i                | Ð                                        |
| Compass (T0/Student/<br>Parent code)                                                                               | Log a ticket using PSC<br>email | Office 365 (PSC email)          | Teams (PSC email)          | Software and IT<br>Resources (PSC email) |
| (Vivi download                                                                                                    | Vivian                          | Library (TO/Student             | Web Print (Oply at         | pi                                       |
|                                                                                                    | viviapp                         | code)                           | works School)              | works at School)                         |
| Clickview (PSC email)                                                                                              |                                 | Parkdale<br>Scatters<br>Careers | <b>W</b> wellbeing         |                                          |
|                                                                                                    | (Only works at school)          |                                 | ing mendering              | Exect offinite                           |
| w                                                                                                    | 0                               | F                               | FLIPGRID                   |                                          |
| Word Online                                                                                                    | Email                           | Forms                           | FlipGrid                   | OneDrive                                 |
| ер                                                                                                    |                                 |                                 |                            |                                          |

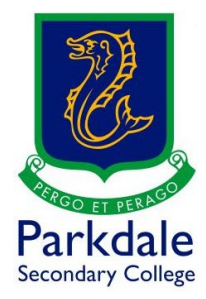

3. Type in your @parkdalesc.vic.edu.au email address and password

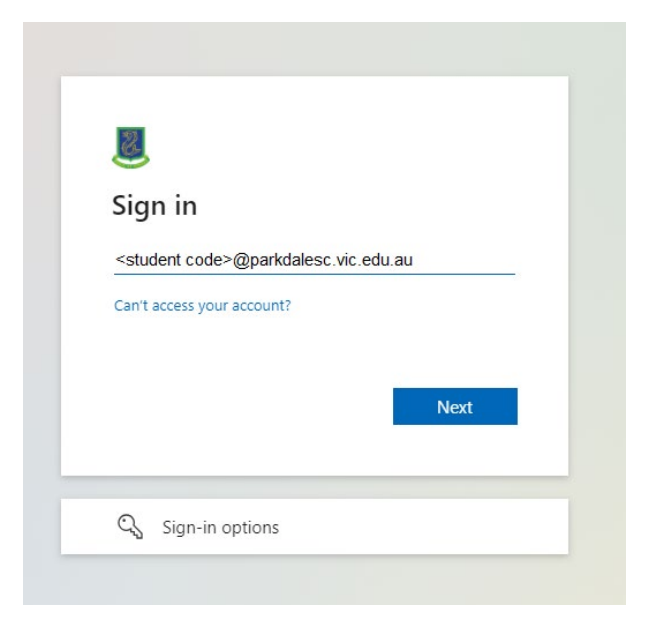

4. Select Yes to "stay signed in" and click don't show this again

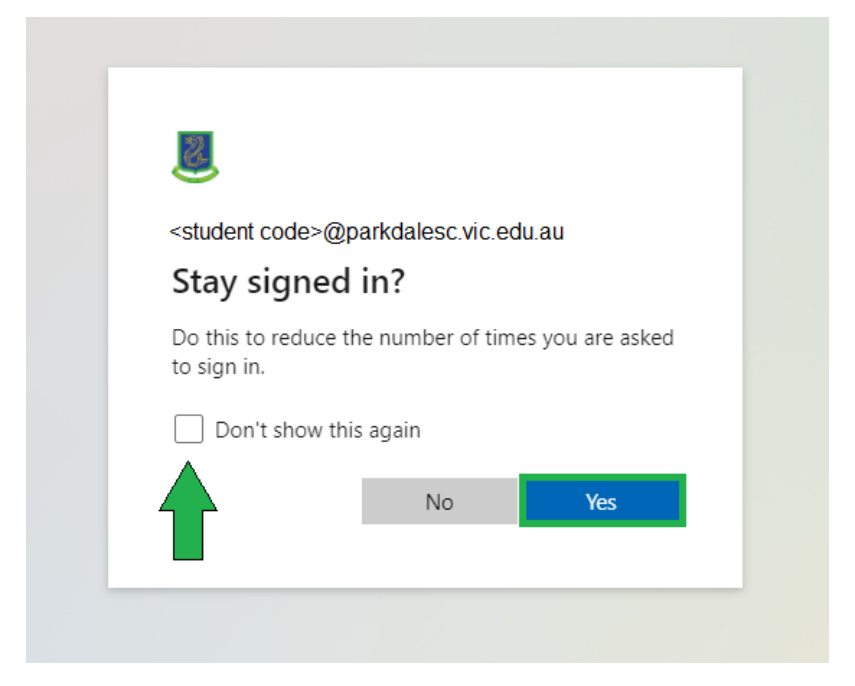

5. Begin using Education Perfect as normal